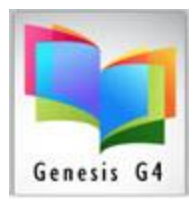

## Library Resource Management Systems, Inc.

## **Circulation Basics for Check-In**

## **Check in Steps**

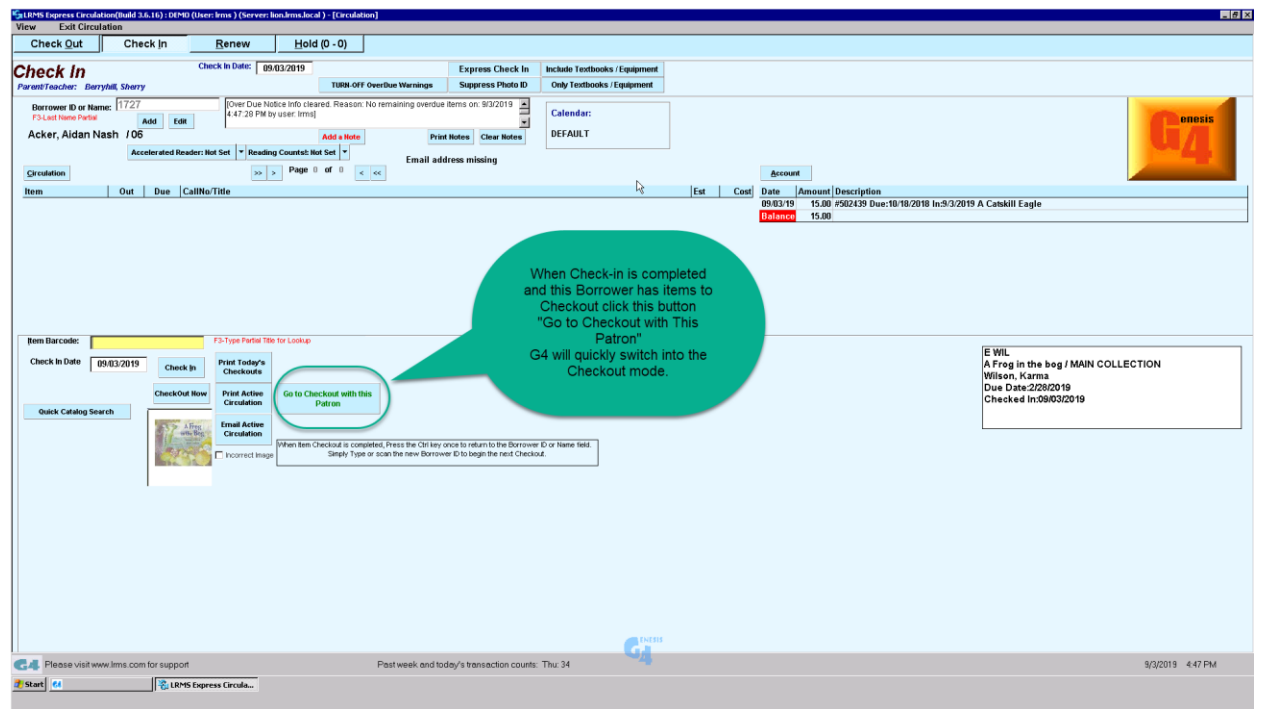

## Simple to Use:

- 1. On the Circulation screen, you have four tabs labeled **Checkout, Check-in, Renew and Hold**.
- To open the Check-in screen from any of the other circulation displays, single click with the left mouse button on the tab labeled <u>Check-In</u> or you can hold down the Alt key while striking the letter I key.
- 3. Automatically G4 will place the program cursor within the "**Yellow**" Item Barcode field Scan the bar code of the item to be checked in
- 4. Repeat step 3 for each item to be checked in.
- 5. When the Borrower has completed Check-in and has materials to Checkout, use the Go to Checkout with this Patron button "Saves time and is fast".
- 6. To Return to the Checkout screen when that patron has no further business and their Check-in is finished or you have Checked in a large number of items. You can switch to another Tab function or use the Checkout tab or you can hold down the Alt key while striking the letter O key.
- 7. Check-in provides a visual check in of materials showing the Book Cover image (when available) and a register of information which can be e-mailed or printed as a Receipt to the Borrower.
- 8. Use the **EXPRESS Check-In** button for large quantities of materials to be checked in.